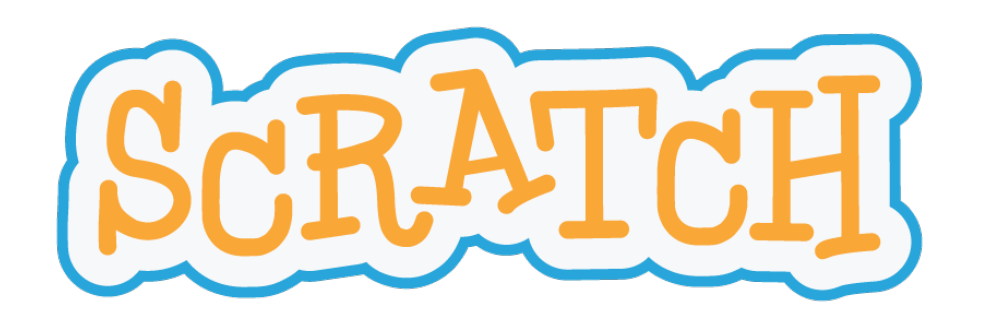

### Roll the Dice!

Een project in Scratch

Intermediate

jonny.daenen@uhasselt.be

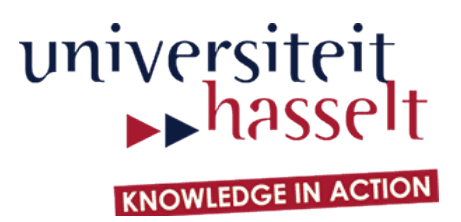

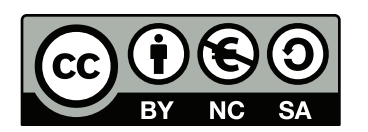

### Het eindresultaat

Het personage rolt met 2 dobbelstenen en laat de som zien.

Voer het programma zelf eens uit! DICE SIMULATOR

**Bron:** Deze uitwerking is gebaseerd op een gelijkaardige opdracht uit het boek "Learn to Program with Scratch".

Meer info: http://www.nostarch.com/learnscratch

http://scratch.mit.edu/projects/48656670/

http://bit.ly/uhscratchstudio

### Overzicht

In dit project maak je kennis met de volgende concepten:

- random waarden genereren
- uiterlijk van sprite aanpassen
- signalen verzenden tussen sprites
- variabelen gebruiken

Er zijn vier stappen. Elke stap bestaat uit een deelopdracht en uitleg over nieuwe blokken.

### Niveau

#### Beginner

- basisconcepten,
- uitleg over alle blokken

#### Intermediate

- gevorderde concepten,
- uitleg over alle blokken

#### Advanced

- gevorderde concepten,
- beperkte uitleg

### Voorkennis

We veronderstellen dat je alle begrippen uit de beginnershandleiding kent

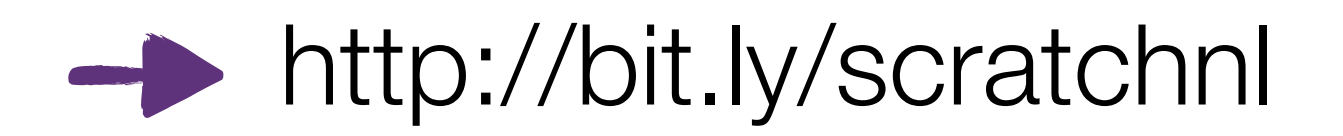

http://fromscratched.nl/index.php/scratch-beginnershandleiding-beschikbaar-in-het-nederlands/

Stap 1

#### **Opdracht:**

 Laat beide dobbelstenen een willekeurig aantal ogen weergeven wanneer erop geklikt wordt

#### **Blokken:**

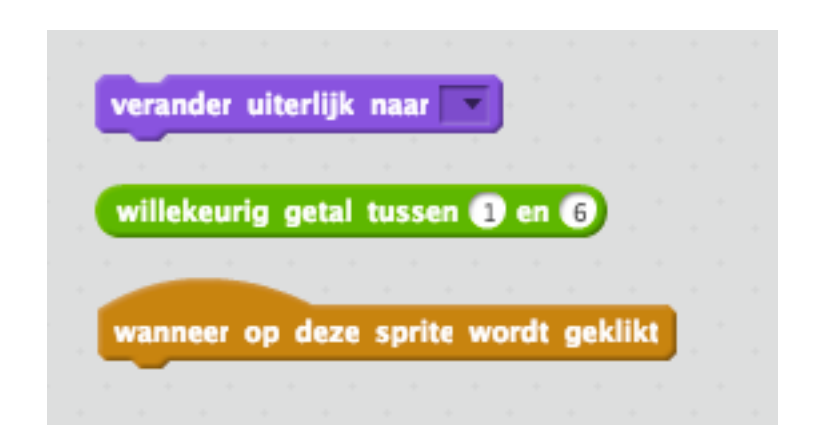

beïnvloedt uitvoering van programma

#### controleblok

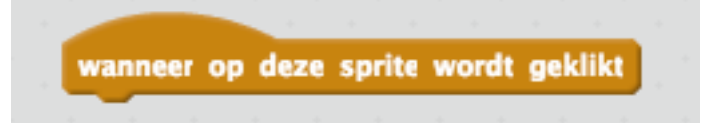

alle blokken onder dit blok worden uitgevoerd wanneer op deze sprite geklikt wordt

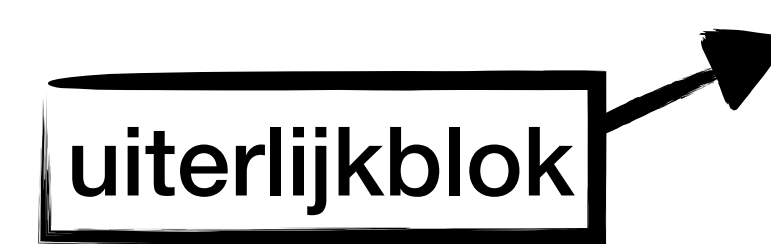

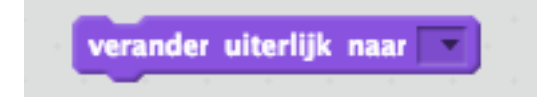

beïnvloedt uitzicht van sprite

verandert het uiterlijk van een sprite (dit kan ook aangegeven worden met een getal!)

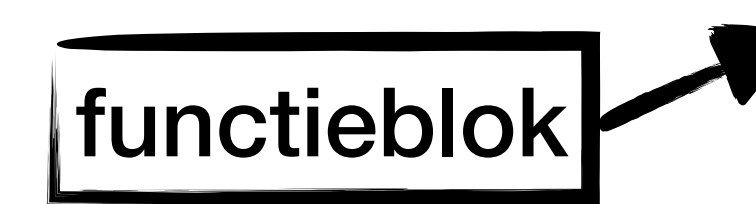

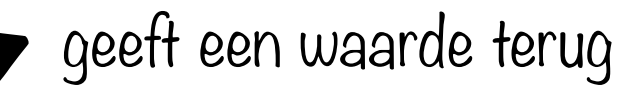

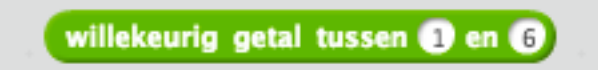

maakt een getal tussen (of gelijk aan) de gegeven cijfers

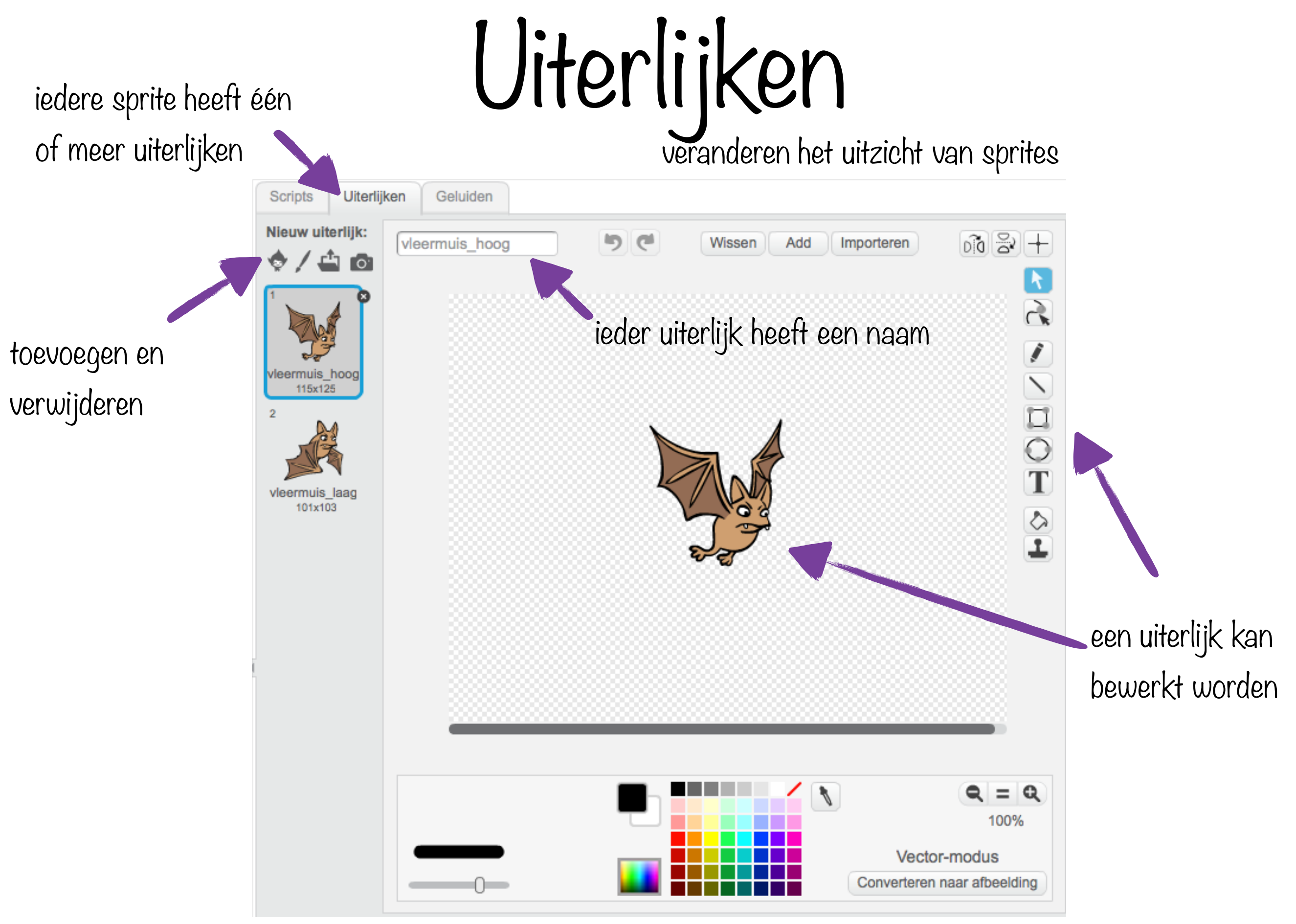

# Code Kopiëren van de ene naar de andere sprite

#### rechtsklik op code

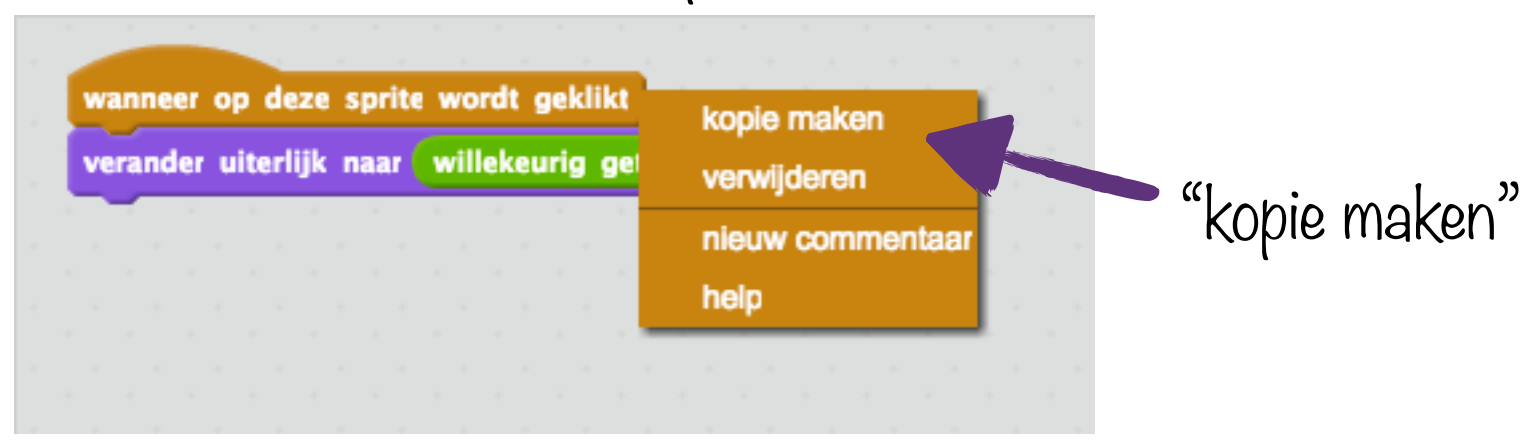

#### sleep op (andere) sprite

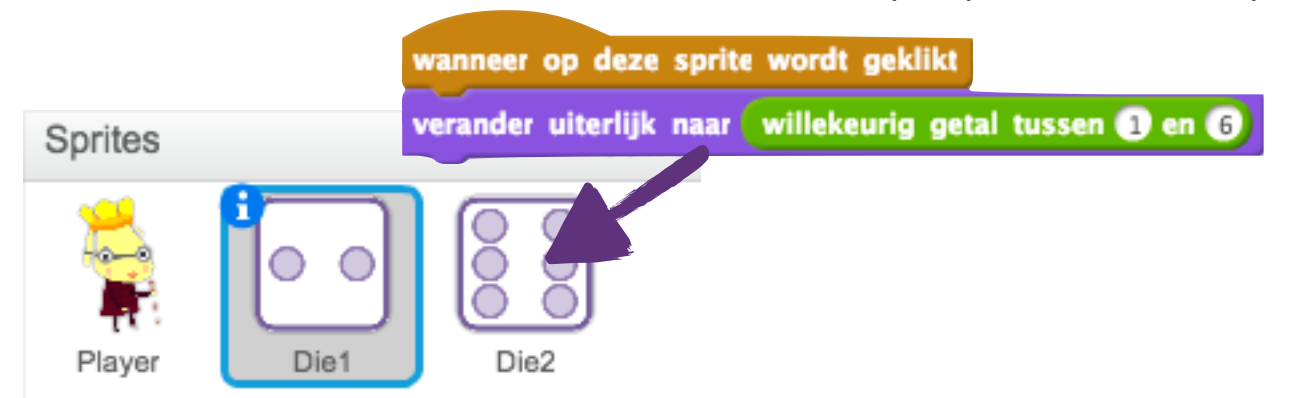

## Test je programma!

Oplossing

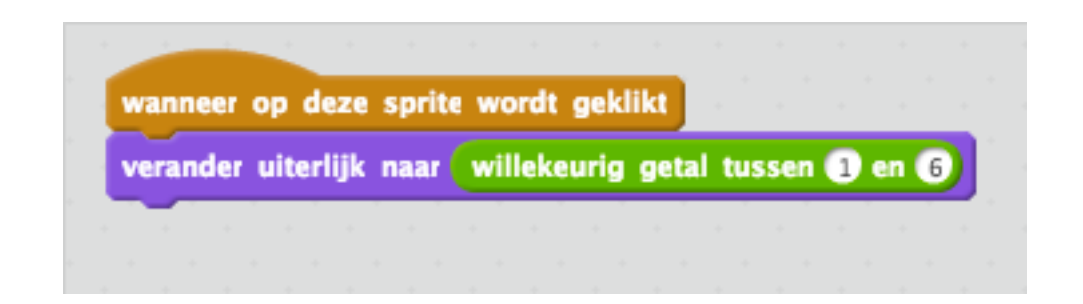

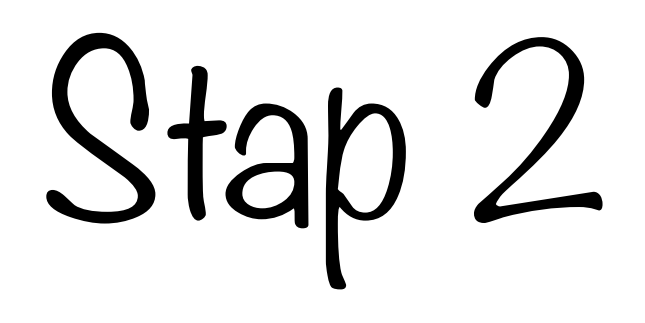

#### **Opdracht:**

- Laat het personage 2 getallen maken en bijhouden wanneer je op hem klikt
- Laat hem ook de som zeggen

#### **Blokken:**

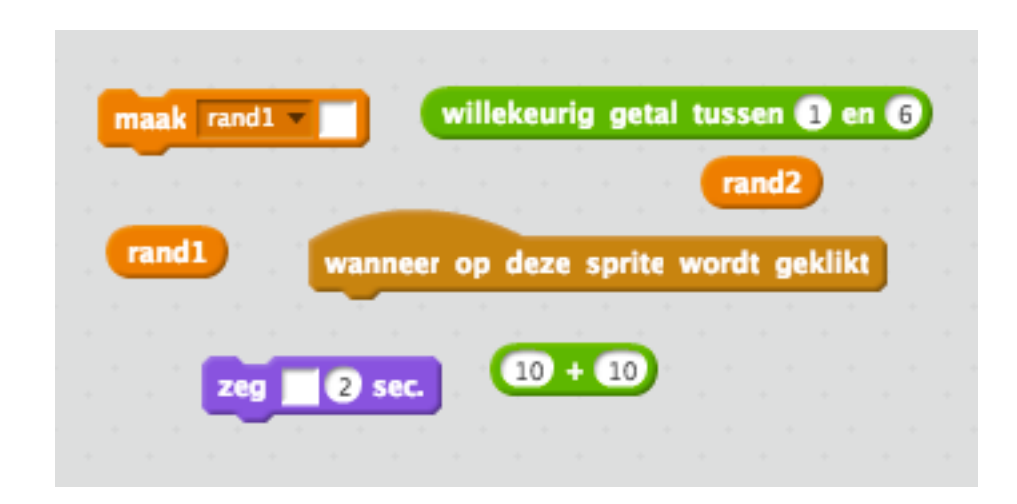

### Variabelen

informatie opslaan voor later

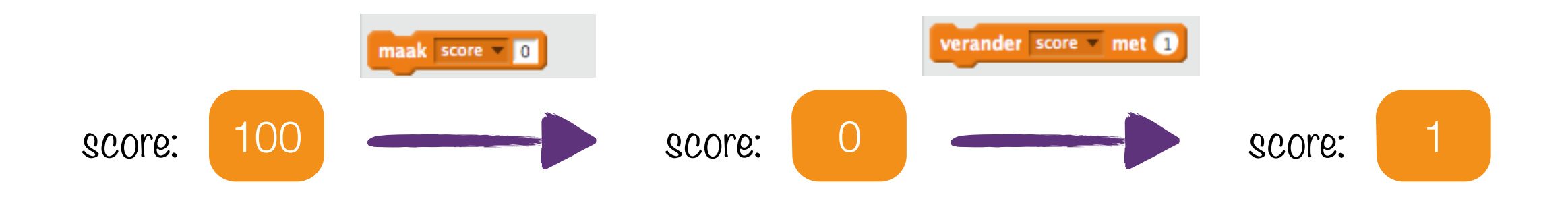

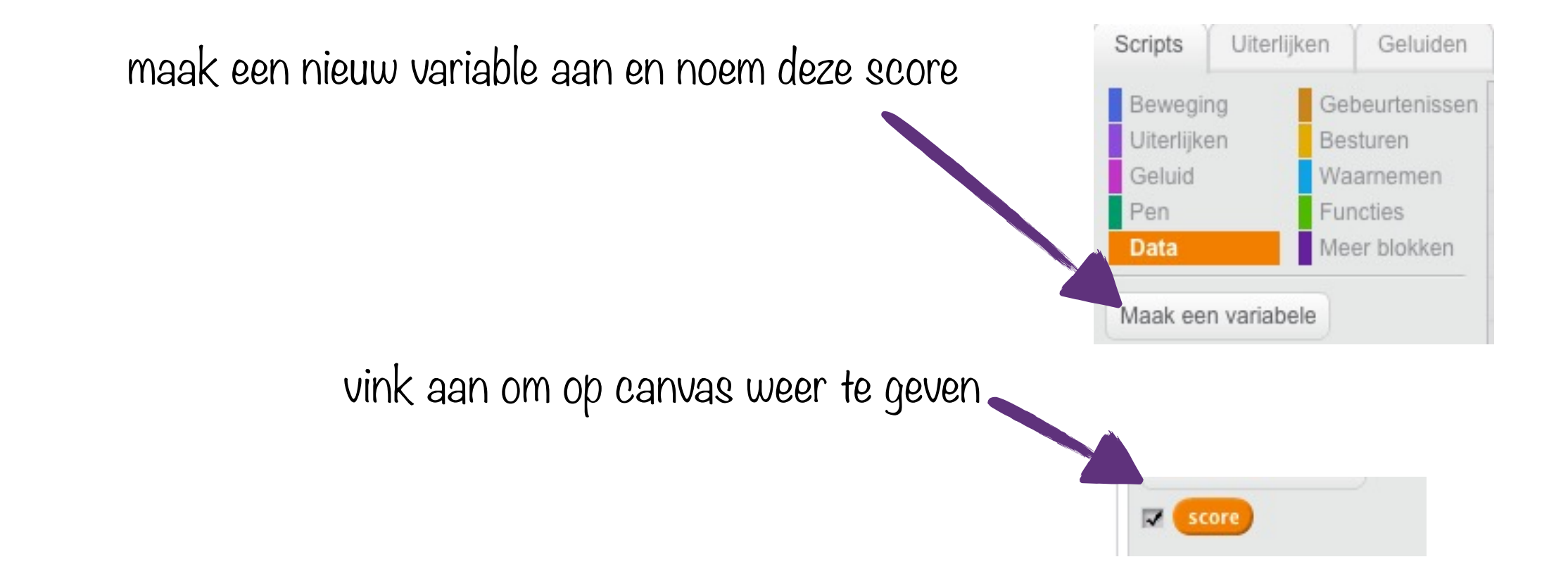

manipuleren en opslaan van data

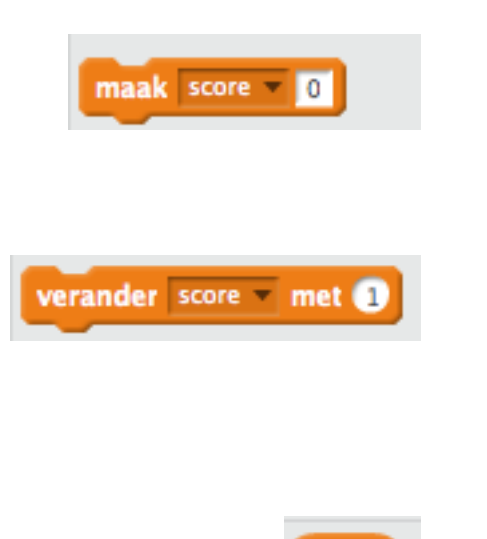

Data-blokken

zet de waarde van score op nul

verandert de waarde van score (negatief gaat ook!)

score

geeft de huidige waarde van score

## Test je programma!

## Oplossing

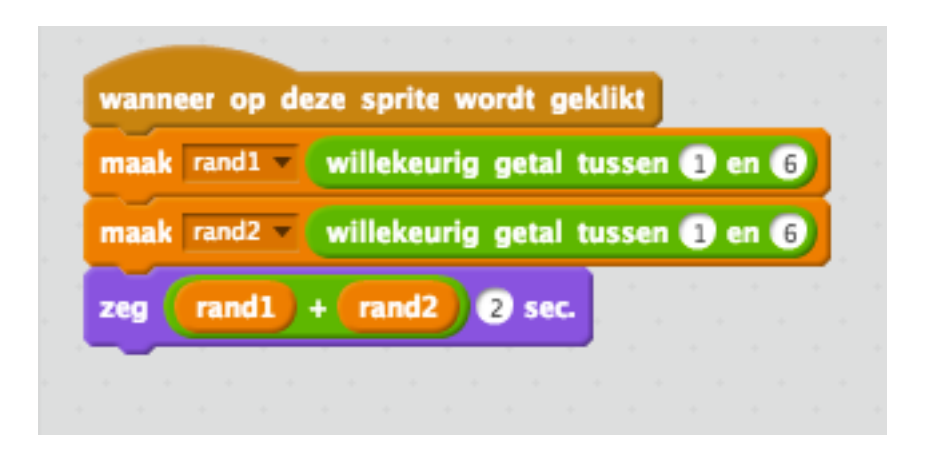

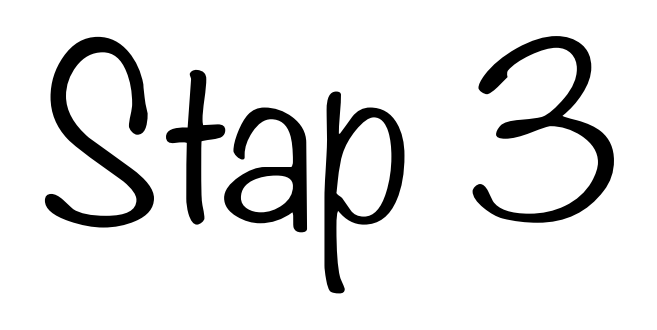

#### **Opdracht:**

- zorg dat de dobbelstenen de juiste waarden weergeven
- verwijder oude code waar nodig

#### Nieuwe blokken:

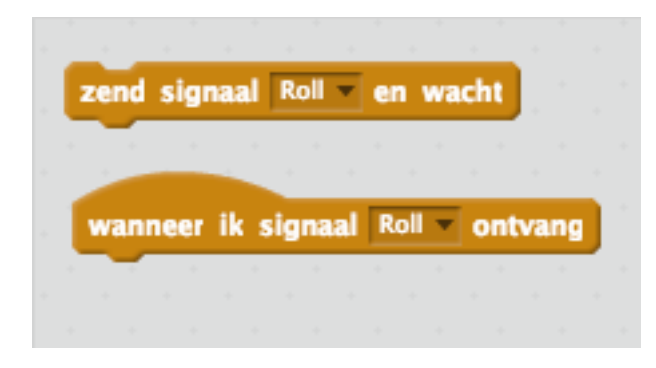

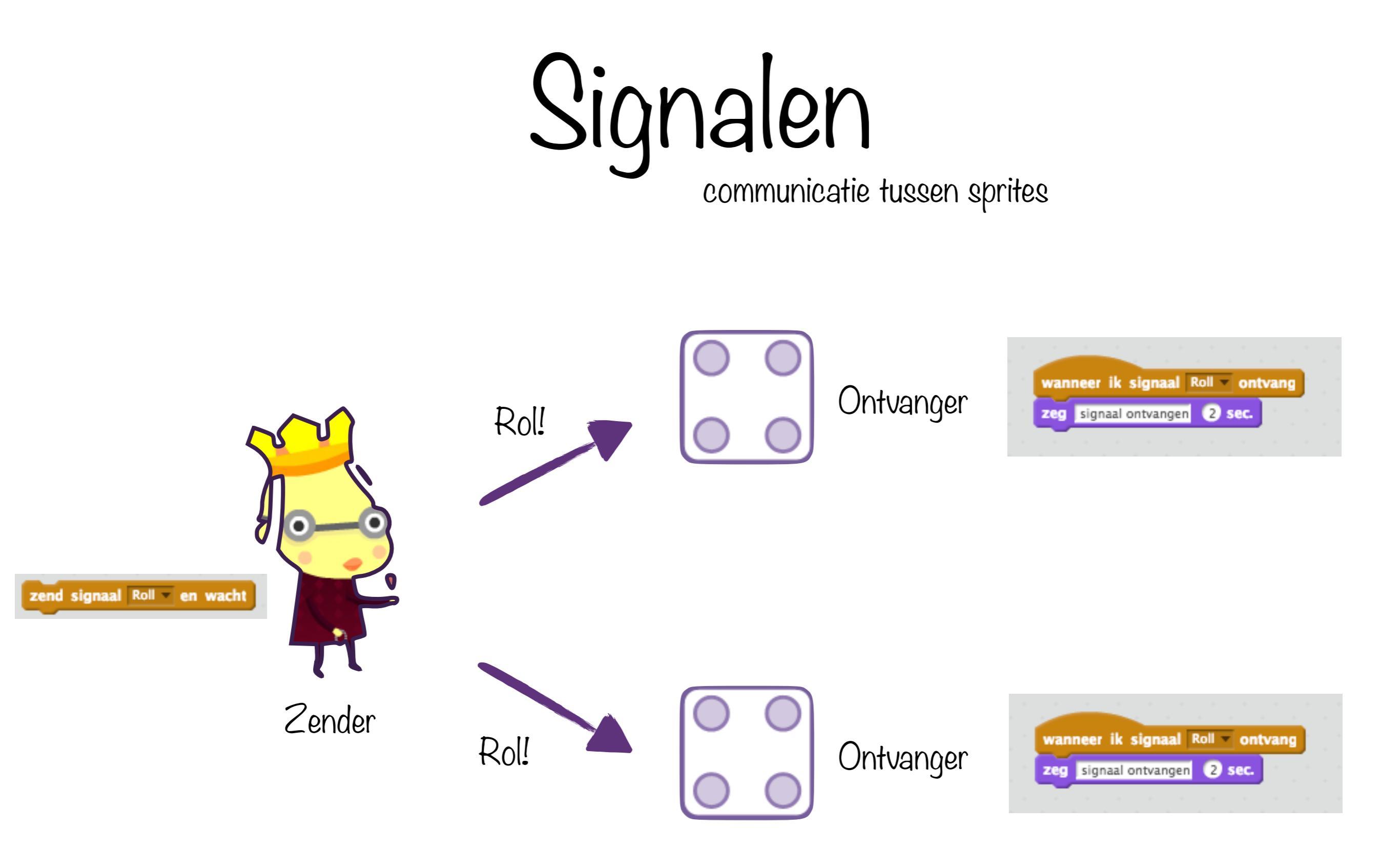

controleblok

beïnvloedt uitvoering van programma

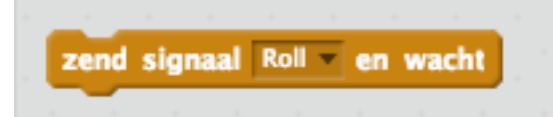

stuurt een signaal uit naar alle sprites

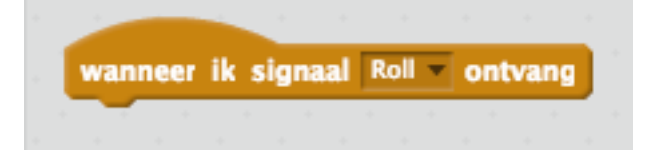

alle blokken onder dit blok worden uitgevoerd wanneer een sprite het gevraagde signaal heeft uitgezonden

## Test je programma!

### Oplossing

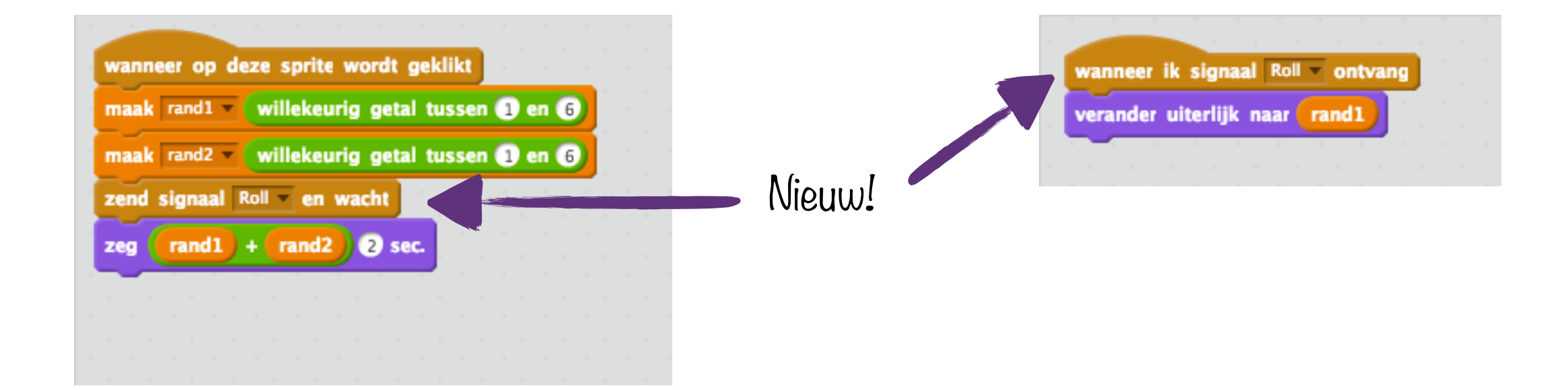

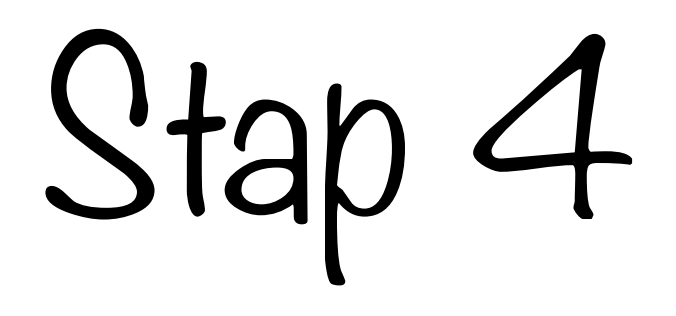

#### **Opdracht:**

 Laat de dobbelstenen rollen wanneer de waarde verandert

#### Nieuwe blokken:

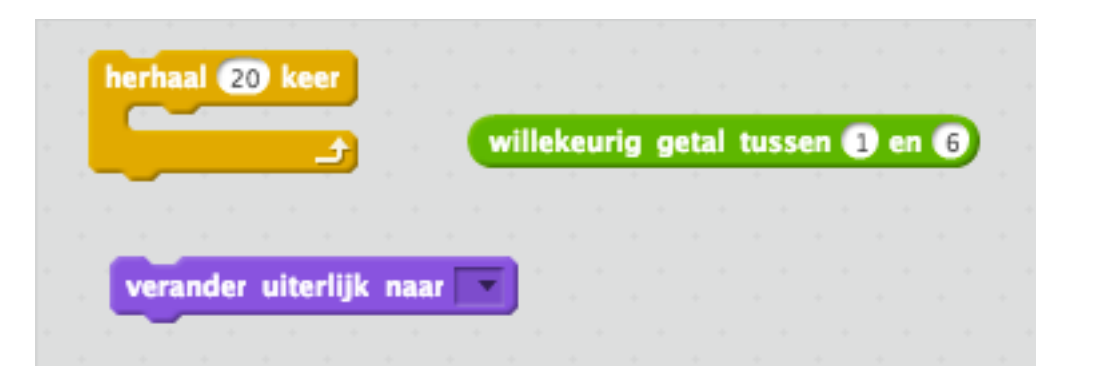

## Test je programma!

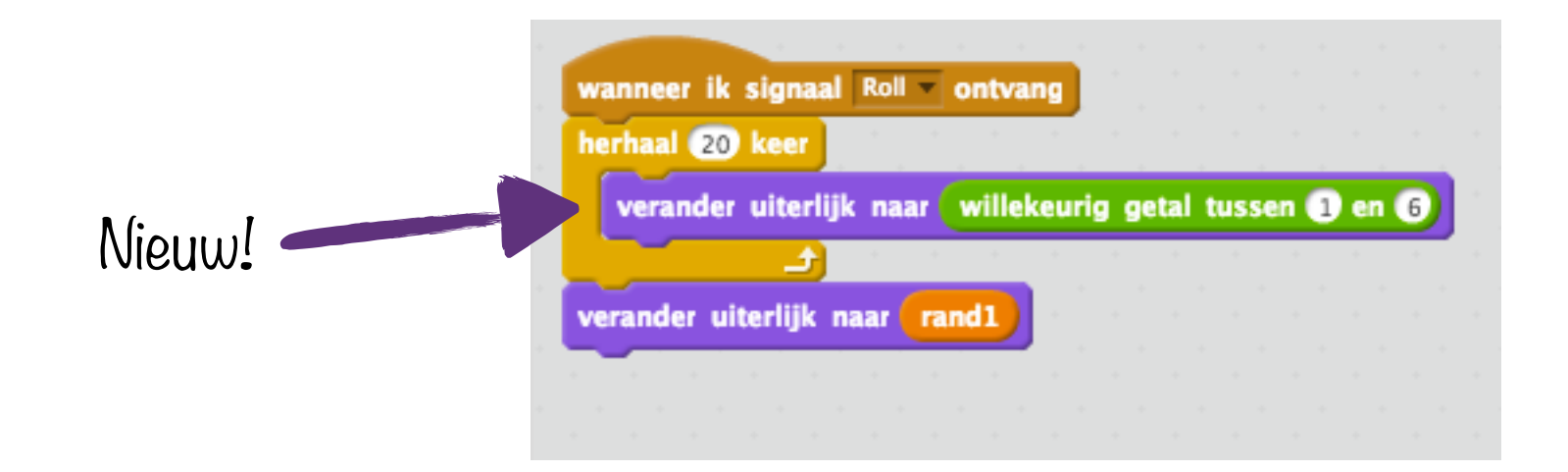

## Uitbreidingen

Houd bij hoe vaak iedere uitkomst bekomen is (advanced)

Automatisch iedere 5 seconden opnieuw werpen

Voeg dobbelstenen toe

Maak dobbelstenen met meer zijden

Maak oneerlijke dobbelstenen

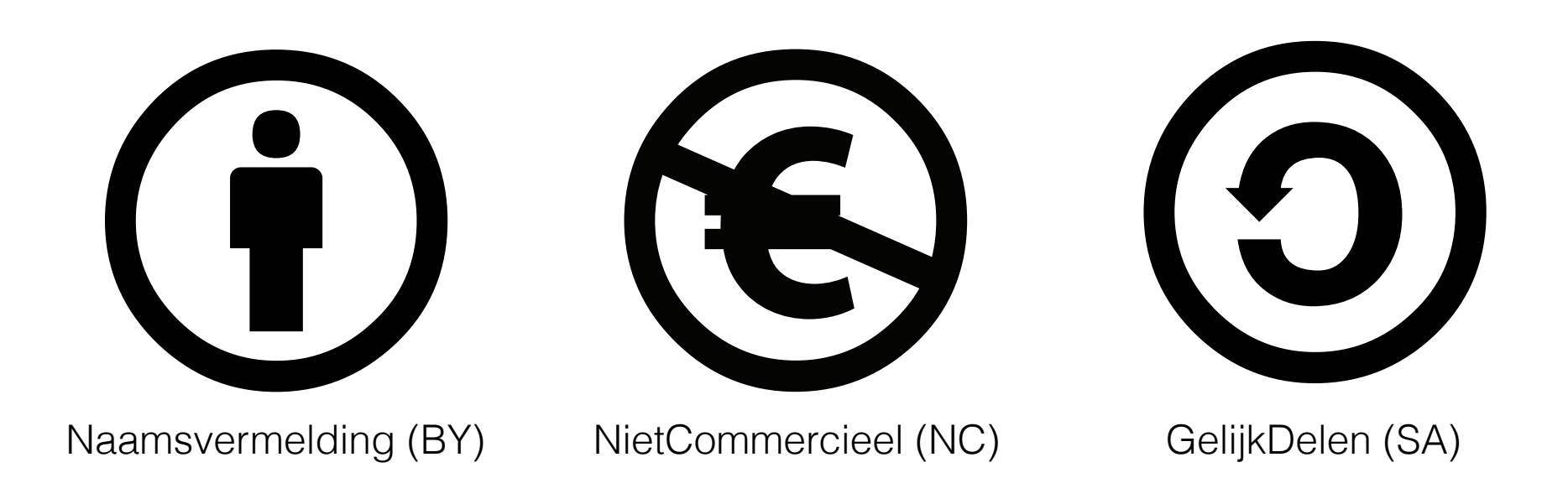

This work by Hasselt University is licensed under a Creative Commons Attribution-NonCommercial-ShareAlike 4.0 International License.

http://creativecommons.org/licenses/by-nc-sa/4.0/

#### Contact

frank.neven@uhasselt.be wim.lamotte@uhasselt.be

jonny.daenen@uhasselt.be

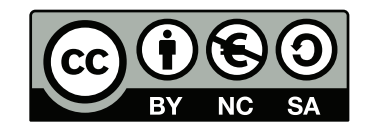